# Tarcza finansowa Polskiego Funduszu Rozwoju (PFR)

### Jak złożyć wniosek odwoławczy w mBank CompanyNet? #bankujzdomu

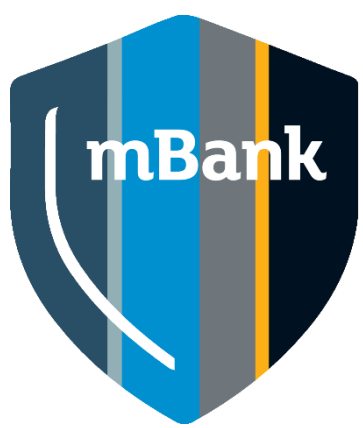

#### mBank.pl

### Co warto wiedzieć przez złożeniem wniosku?

Wniosek możesz złożyć jeżeli została przyznana subwencja w kwocie niższej niż wnioskowana.

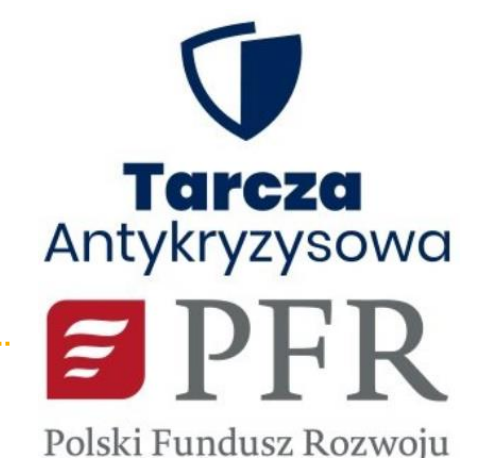

Przed złożeniem wniosku wyjaśnij z odpowiednimi urzędami (US, ZUS) rozbieżności w danych.

Odwołanie można złożyć maksymalnie dwa razy. Wyjątkiem jest sytuacja gdy PFR odrzuci wniosek odwoławczy.

### Kto może złożyć wniosek odwoławczy?

Osoba, która spełni wszystkie te kryteria:

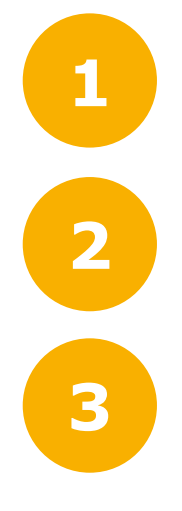

Ma upoważnienie, aby złożyć wniosek w imieniu firmy (nie musi być to ta sama osoba, która składała pierwotny wniosek).

Ma aktywny dostęp do bankowości elektronicznej mBank CompanyNet.

W systemie mBank CompanyNet ma uprawnienia do:

wprowadzania i autoryzacji wniosków,

autoryzacji zleceń – do co najmniej jednego rachunku.

Nie ma w firmie osoby, która spełnia te kryteria? Nic nie szkodzi.

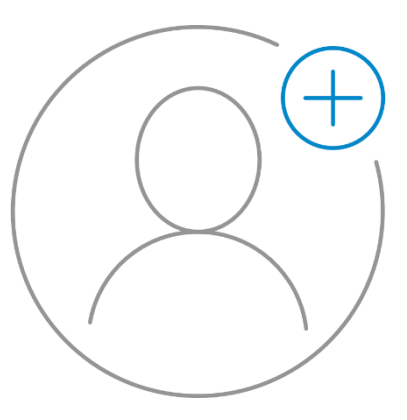

Administrator klienta może szybko:

- stworzyć nowego użytkownika, a także – jeśli jest taka potrzeba – odblokować istniejącego,
- nadać wybranej osobie odpowiednie uprawnienie.

## Gdy zalogujesz się do mBank CompanyNet

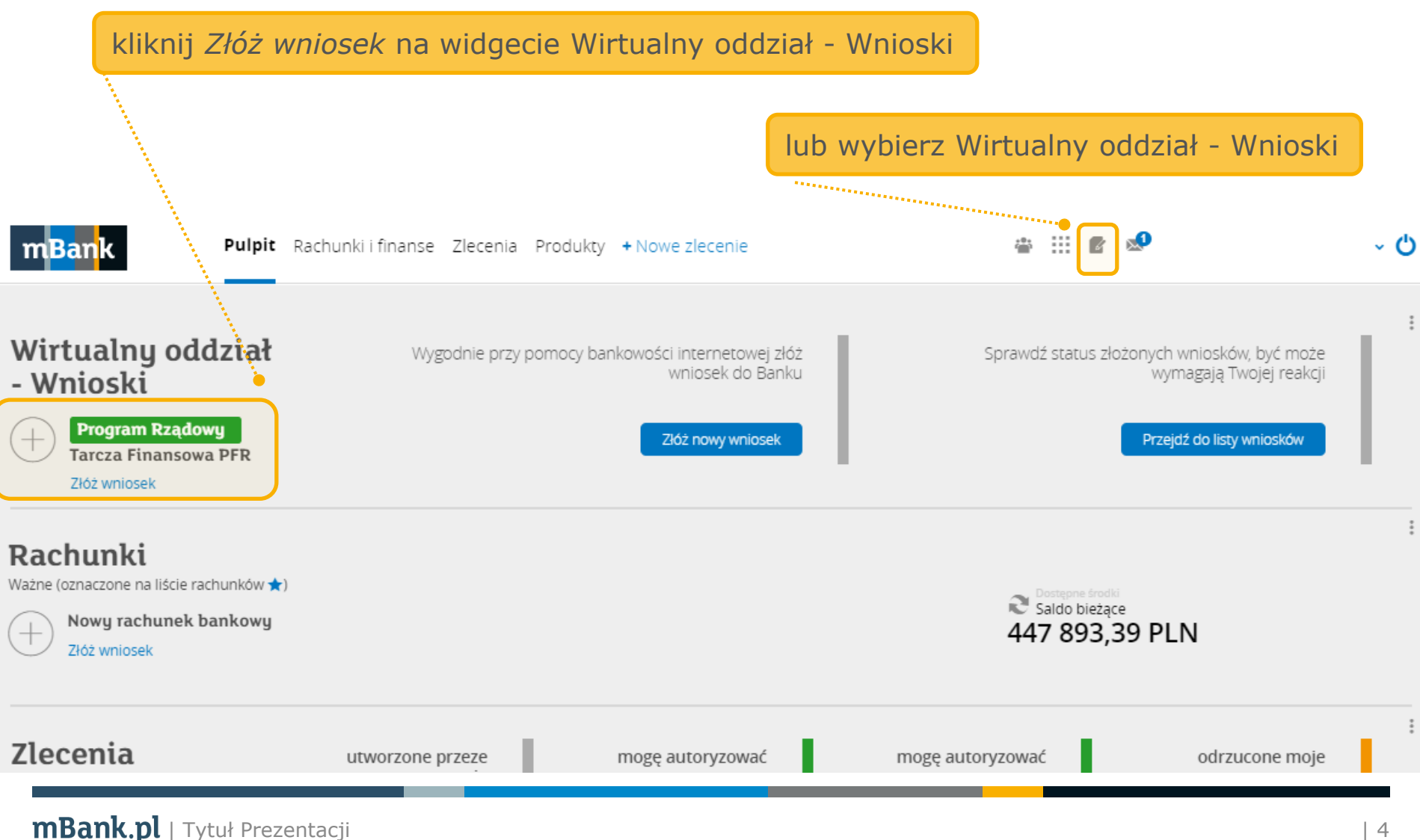

## Wybrałeś Wirtualny Oddział?

| Kliknij na<br>m <mark>Ban</mark> k <sup>Pulpit R</sup>                                                                                                    | a odpowiedni wniose<br>Rachunki i finanse Zlecenia Produl                                                                              | kty + Nowe zlecenie                                                                          | 🛎 III 🖻 🖄                                                                                                    | ~ <b>(</b> )                                                                                                    |  |  |  |
|----------------------------------------------------------------------------------------------------|----------------------------------------------------------------------------------------------------|----------------------------------------------------------------------------------------------|----------------------------------------------------------------------------------------------------|----------------------------------------------------------------------------------------------------|--|--|--|
| Wirtualny oddział -<br>Pulpit - wnioski<br>Lista wniosków                                                                                                    | wnioski<br>Wnioski wymagające<br>Twojej uwagi                                                                                          | Wnioski przetworzone (zrealizowane)                                                          | Wnioski przetworzone [<br>(odrzucone)                                                                         | Pozostałe złożone ?<br>wnioski                                                                                                    |  |  |  |
| Lista pozostałych wniosków<br>Złóż wniosek<br>Przefiltruj wnioski<br>Program rządu RP Karty Moja Firma Rachunki Transakcje Rachunki specjalne Finansowanie Umowy i oświadczenia<br>mBank CompanyNet |                                                                                                    |                                                                                              |                                                                                                    |                                                                                                    |  |  |  |
|                                                                                                    | Program rządu RP<br>Tarcza Finansowa PFR<br>Chcę złożyć wniosek o subwencję (nowy<br>lub odwoławczy)                                   | Karty<br>Nowa karta płatnicza<br>Potrzebuję pierwszej lub kolejnej nowej<br>karty płatniczej | Moja Firma<br>Zmiana danych firmy<br>Chcę zaktualizować dane<br>korespondencyjne i/lub dane adresowe<br>firmy | Moja Firma Wniosek o opinię dla audytora Potrzebuję opinii dla audytora                                                                                                    |  |  |  |
|                                                                                                    | Rachunki<br>Zmiana rachunku do opłat i prowizji za<br>przelewy<br>Chcę zmienić rachunek, z którego będą<br>pobierane opłaty i prowizje | Transakcje 🕉 Wniosek o zwrot płatności<br>Chcę anulować wykonaną płatność                    | Moja Firma<br>Oświadczenie FATCA/CRS<br>Chcę złożyć oświadczenie FATCA/CRS                                    | Rachunki specjalne       Image: Constraint of the special constraint of the special constraint of the specia |  |  |  |

## Wniosek – etapy wniosku

|                                                                                                    | Potrzebujesz pomocy? Zapoznaj się ze szczegółami programu Tarczy Finansowej PFR |                                   |                      |              |  |
|----------------------------------------------------------------------------------------------------|---------------------------------------------------------------------------------|-----------------------------------|----------------------|--------------|--|
|                                                                                                    | Dane podstawowe                                                                 | 2<br>Dane do wyliczenia subwencji | 3<br>Kwota subwencji | Podsumowanie |  |
| Informacja o trybie odwoław                                                                                                    | vczym                                                                           |                                   |                      |              |  |
| Zanim złożysz wniosek odwoławczy, sprawdź, dlaczego otrzymałeś niższą subwencję niż ta, o którą wnioskowałeś i wyjaśnij rozbieżności w ZUS, US lub innym właściwym organie<br>administracji.<br>Numer pierwotnego<br>wniosku 11400009809011MP C<br>Oświadczam, że subwencja finansowa otrzymana w ramach pierwszego wniosku przez przedsiębiorcę składającego wniosek o udzielenie subwencji finansowej została<br>przyznana w kwocie niższej niż określona w pierwszym wniosku, wobec czego chcę złożyć odwołanie. Przed złożeniem odwołania dokonałem aktualizacji danych, które |                                                                                 |                                   |                      |              |  |
| doprowadziły do wypłaty subwencji finansowej w kwocie niższej niż określona w pierwszym wniosku.                                                                                                    |                                                                                 |                                   |                      |              |  |
| Zapoznaj się z treścią oświadczenia                                                                                                    |                                                                                 |                                   |                      |              |  |

### Wniosek – weryfikacja danych

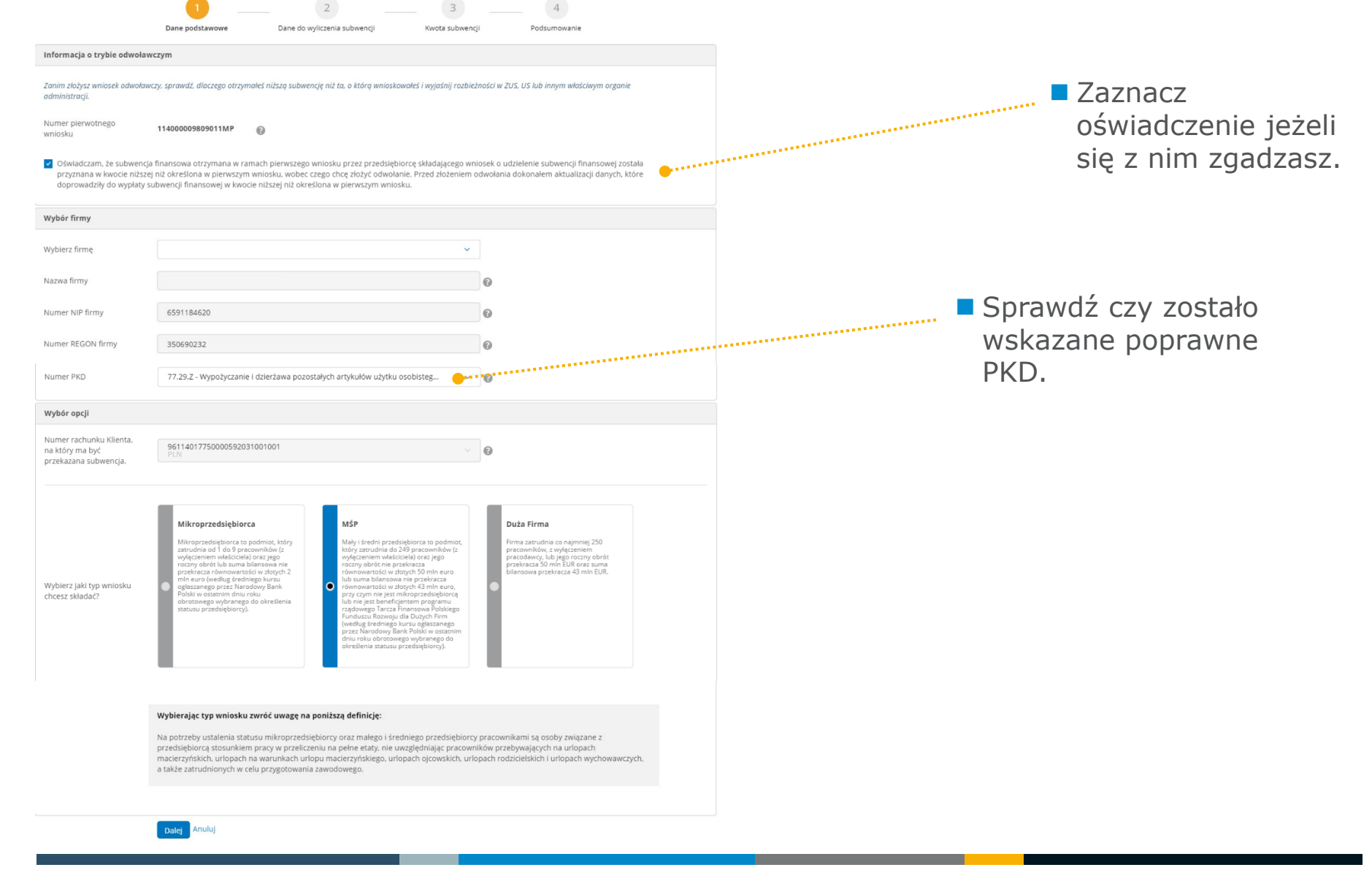

### Wniosek – weryfikacja danych

| ata założenia działałności                                                                                                    | 07042004 🖾 🖗                                                                                                    |
|----------------------------------------------------------------------------------------------------|----------------------------------------------------------------------------------------------------|
| iczba pracowników                                                                                                    |                                                                                                    |
| ość pracowników na<br>oniec poprzedniego<br>liestąca                                                                                                    | [ 150 ]Ø                                                                                                    |
| lane o obrotach                                                                                                    |                                                                                                    |
| Ibroty w PEN w 2019 r.                                                                                                    | 1000000                                                                                                    |
| Vyblerz formę liczenia<br>podłau obratów                                                                                                    | Versite de unitaries<br>Services de la construction de la construction d |
|                                                                                                    | Po ubserku winkako ne septemu ningé antienk induspos santika okrata. Nisjene z kiloj misniska w kilórym<br>zandaswalet njevytory spakilá okritní w tatsunko de misnisko pojunnativgorga tra misnisk.                                                                                                    |
| jeka miesiąc spadku<br>sbrotów w związku z<br>COVID-19 wybieram:                                                                                                    | Миск 🗸 200 🖗                                                                                                    |
|                                                                                                    | Zamie užoga unicesi upesnij še, že mindo 4 din od przetoma delorazy INF 7 za wytowy obra (ko 7 din jeli) radicana się<br>Janomisioj<br>Pomielja jeśl objąca minosek dzje troześnie. PPR mole go obcoróć izmiosek mad się predmoracjć w rekstorał poklawychi.                                                                                                    |
| Obrót w FUN is podersym<br>micstęcu                                                                                                    | 1000                                                                                                    |
| Obrót w FLN w miesiącu<br>poprzedzającym miesiąc<br>spadku obrotu                                                                                                    | 1.550                                                                                                    |
| Wyliczony % spadek<br>obrotów                                                                                                    | 31                                                                                                    |
|                                                                                                    |                                                                                                    |
|                                                                                                    |                                                                                                    |
| Oświadczenia o beneficjent                                                                                                    | ach                                                                                                    |
| Oświedczenia o beneficjent<br>O Tak O Nie                                                                                                    | anh<br>nastalatin yapané nagéng politikan na teren Europélago Disan Sapadeusgo wa jeji Saléhok casté janda konon na<br>taytan Amilia wajaya teren tagan nak dinang katang interang basanat Dajakatang ang galawy kondyra<br>nagang ne pelakat katang walakagi ng ing katang katang                                                                                                    |
| Oświedczenia o beneficjent<br>Tak NIS<br>Oświadczenia dadatkowe                                                                                                    | anh<br>Martholon u posier angèreg publicier es tener Langellege Obuer Soppdeusg: exuges fuidents, ande unega voire es<br>tegran de toute auguste Boren basier de creation faites y internet à Disancet Cogatanes eur pagdeny servinger<br>Langellege re positier généra publicage et qui positioner.                                                                                                    |
| Ofiniadczenia o beneficjent Tak Nie Odniadczenia dodatkowe Tak Nie Tak Nie Tak Nie                                                                                                    | In the Interfaction provide range by politicity in the res Europeaking: Distant Supporting you poly dashed (Costade and expension on a poly dashed (Costade and expension on a poly dashed (Costade and expension on a poly dashed (Costade and expension)). The poly dashed (Costade and expension) and the poly dashed (Costade and expension) and the poly dashed (Costade and expension) and the poly dashed (Costade and expension). The poly dashed (Costade and expension) and the poly dashed (Costade and expension) and the poly dashed and the poly dashed (Costade and expension) and the poly dashed and the poly dashed (Costade and expension) and the poly dashed and the poly dashed and the poly dashed and the poly dashed and the poly dashed and the poly dashed and the poly dashed and the poly dashed and the poly dashed and the poly dashed and the poly dashed and the poly dashed and the poly dashed and    |
| Oświedczenia o beneficjent Tak NI2 Oświadczenia dadackowe Tak NI2 Tak NI2 Tak NI2 Oświedczenia                                                                                                    | In the Interfaction space of the space of the space of th   |
| Divised comis o beneficient Tak NID Divised comis destances Tak NID Tak NID Tak NID Divised comis Comis Communications                                                                                                    | Intercent of the state in the state in the stat                          |
| Divisiedczenia o beneficjent Tak Nith Divisiedczenia duślatkowe Tak Nith Tak Nith Tak Nith Tak Nith Generac tragobile rolnied Ostaledczenia prawiedzen Generac tragobile rolnied Ostalescenia prawiedzen Starty zar                                                                                                    | Ark      Ark            |
| Disistencemia e bereficijent Tax Tax Tax Nab Disistencemia dedactoreu Tax Tax Nab Disistencemia Constantianum, arria danti promocipating form upderstage ob solocites Disistencemia arria danti Disistencemia arria danti Disistencemia arria Disistencemia arria Disistencemia arria Disistencemia arria Disis                                                                                                    |                                                                                                    |
| Development of barreling of the second second seco                                                                                                    | the                                                                                                    |
| Delandorumi e beneficjem<br>Delandorumi e beneficjem<br>Delandorumi delandorumi<br>Delandorumi delandorumi<br>Delandorumi<br>Delando | Ark      Ark            |
| Disardances & beneficient           Tai         No           Tai         No           Tai         No           Tai         No           Tai         No           Tai         No           Tai         No           Tai         No           Disardances         Status           Status         Status           Orientanzo         Status           Orientanzo         Status                                                                                                    |                                                                                                    |
| Disadactania i Shanfighen<br>Disadactania i André Serie<br>Disadactania di Adadise<br>Disadactania di Adadise<br>Disadactania di                                                                                                    |                                                                                                    |

#### Ważne

#### Zweryfikuj poprawność danych.

#### Ważne

#### Uważnie przeczytaj oświadczenia, zanim je zaakceptujesz.

### Wniosek – określenie kwoty subwencji

|                                                                                                    | Dane podstawowe Dane do wyliczenia                                                                                                    | a subwencji Kwota subwencji Podsumowanie                                                                                                    |  |  |  |
|----------------------------------------------------------------------------------------------------|----------------------------------------------------------------------------------------------------|----------------------------------------------------------------------------------------------------|--|--|--|
| Kwota subwencji                                                                                                    |                                                                                                    |                                                                                                    |  |  |  |
| Wyliczona maksymalna<br>kwota subwencji w PLN                                                                                                    | 20000 PLN                                                                                                    |                                                                                                    |  |  |  |
| Kwota wnioskowanej<br>subwencji finansowej w<br>PLN                                                                                                    | 0                                                                                                    | 20 000                                                                                                    |  |  |  |
| llu pracowników chroni<br>subwencja                                                                                                    | 77                                                                                                    | 0                                                                                                    |  |  |  |
| Jaki % strat pokrywa<br>subwencja                                                                                                    | 30                                                                                                    | 0                                                                                                    |  |  |  |
| Oświadczenia                                                                                                    |                                                                                                    |                                                                                                    |  |  |  |
| Zaznacz wszystkie oświac<br>Oświadczam, iż rozumien<br>jedynie w tym samym ba<br>wypłatą częściową, przysł<br>przedstawiane we wniosł                                                                                                    | dczenia<br>n, że po rozpoczęciu procesu składania wniosku o sub<br>nku - wszystkie wnioski składane później w innych ban<br>lugują od tej decyzji maksymalnie 2 procesy odwoławc<br>cu.                                                                                                    | wencję, wszystkie kolejne interakcje w związku z Programem (w tym odwołania), mogą być składane<br>kach będą rozpatrywane negatywnie. Dodatkowo jeśli wniosek zostanie rozpatrzony pozytywnie z<br>ze, które należy poprzedzić weryfikacją danych w instytucjach, do których firma raportuje dane                                                                                                    |  |  |  |
| Oświadczam, że zapoznał<br>(a) pokrycie kosztów bież<br>zewnętrznego, kosztów bież<br>charakterze publicznopra<br>(przejęcie) w sposób bezz<br>(b) możliwość wykorzysta<br>(c) zakaz przeznaczania św                                                                                                    | łem się z możliwymi celami, dla których może zostać w<br>ącej działalności, w tym wynagrodzeń Pracowników, kr<br>ajmu (lub innych umów o podobnym charakterze) nie<br>wnym, zakupu urządzeń i innych środków trwałych ni<br>pośredni lub pośredni innego przedsiębiorcy (zakaz ak<br>nie na przedterminową spłatę kredyców do maksymal<br>rodków z subwencji finansowej na płatności do właścio | ykorzystana subwencją finansowa oraz oświadczam, że wykorzystam subwencję wyłącznie na:<br>szstów zakupu towarów i materiałów, kosztów usług obcych, bieżących kosztów obsługi finansowania<br>ruchomości wykorzystywanych do prowadzenia działalonści gospodarczej, wszelkich należności o<br>ezbędnych do prowadzenia działalności gospodarczej, z wyłączeniem przeznaczenia środków na nabycie<br>wizycji),<br>mi wysokości 25% wartości subwencji finansowej,<br>iela, osób lub podmiotów powiązanych z właścicielem przedsiębiorstwa |  |  |  |
| Oświadczam, że jestem u<br>jej zawarciem i wykonani                                                                                                    | prawniony(a) do reprezentacji Przedsiębiorcy, w tym d<br>em.                                                                                                    | o zawarcia umowy o subwencję finansową oraz dokonywania wszelkich innych czynności związanych z                                                                                                    |  |  |  |
| Potwierdzam, że wszystki<br>informacji oraz złożenia f                                                                                                    | ie przedstawione informacje oraz złożone oświadczeni<br>iałszywych oświadczeń.                                                                                                    | a są zgodne z prawdą i jestem świadomy(a) odpowiedzialności karnej za przedstawianie fałszywych                                                                                                    |  |  |  |
| Upoważniam mBank S.A.<br>S.A. z siedzibą przy ul. rtn<br>negocjacji, zawierania i re                                                                                                    | do przekazywania Polskiemu Funduszowi Rozwoju S./<br>n. Witolda Pileckiego 65, 02-781 Warszawa (KRS 00001<br>talizacji umowy rachunku bankowego - w celu złożenia                                                                                                    | N. z siedzibą przy ul. Kruczej 50, 00-025 Warszawa (KRS 0000466256) oraz Krajowej Izbie Rozliczeniowej<br>13064), danych i informacji dotyczących czynności bankowych uzyskanych przez mBank S.A. w czasie<br>wniosku oraz zawarcia i wykonania umowy subwencji finansowej.                                                                                                    |  |  |  |
| mBank S.A. reprezentuje Polski Fundusz Rozwoju S.A., na podstawie umowy o świadczenie usług z dnia 28 kwietnia 2020 r., w toku udzielania przedsiębiorcom wsparcia finansowego w postaci subwencji finansowych. mBank S.A. oświadcza, że umowy o subwencję finansową wygenerowane w procesie automatycznym, w środowisku informatycznym mBanku S.A., oraz opatrzone zaawansowaną pieczęcią elektroniczną mBanku S.A., zawierają oświadczenie woli mBanku S.A. zawarcia danej umowy w imieniu i na rzecz Polskiego Funduszu Rozwoju S.A. oraz są w pełni skuteczne. |                                                                                                    |                                                                                                    |  |  |  |
|                                                                                                    |                                                                                                    |                                                                                                    |  |  |  |

- Wypełniaj pola zgodnie z opisem.
- .... Suwakiem wskaż odpowiednią kwotę

#### Ważne

 Uważnie przeczytaj oświadczenia, zanim je zaakceptujesz.

#### Ważne

Wpisz prawdziwe dane.

Wszystkie dane, które podasz, będą sprawdzane w ZUS/US.

### Wniosek – podsumowanie i autoryzacja

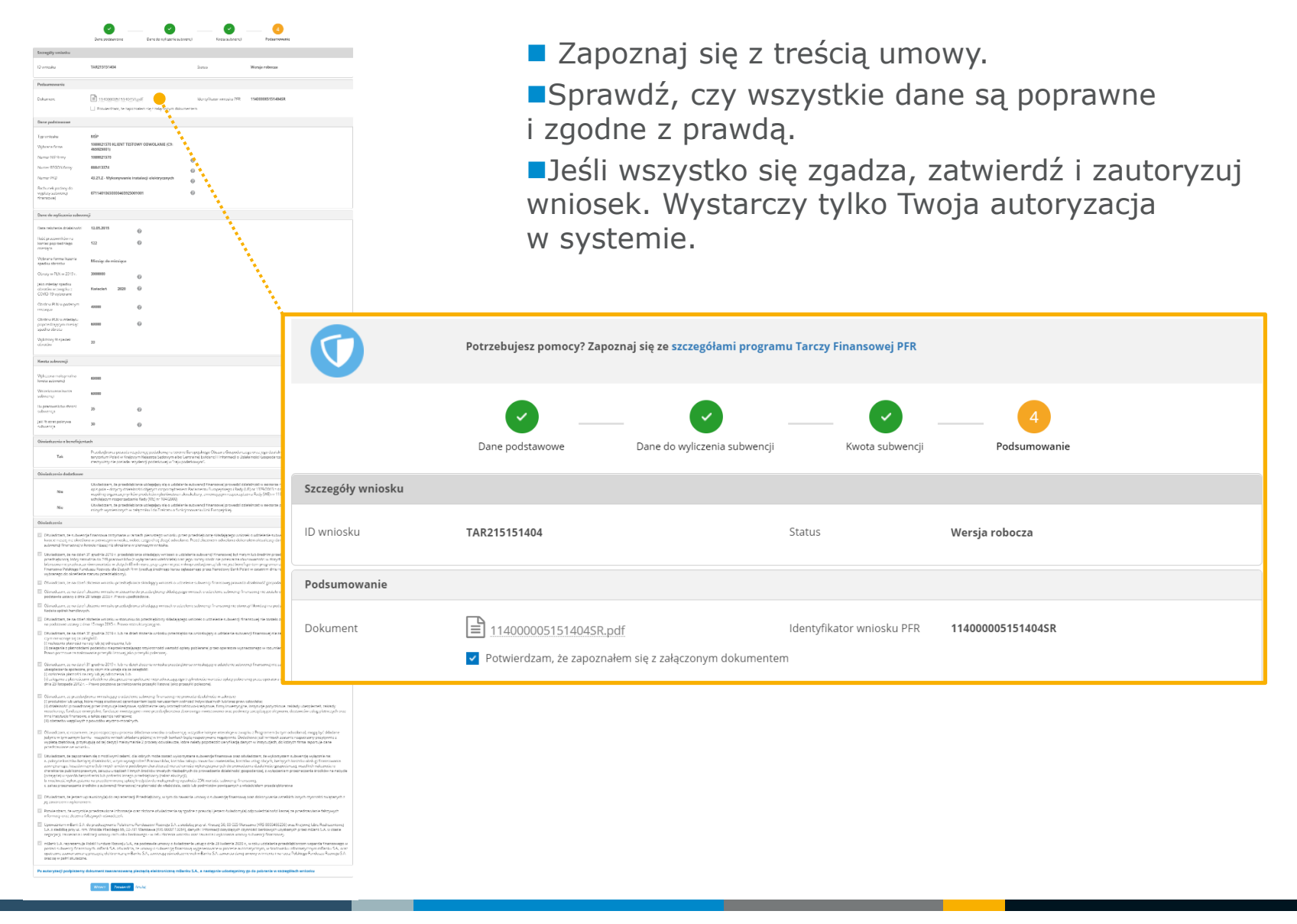

**mBank.pl** | Tytuł Prezentacji

## Wniosek – podsumowanie i autoryzacja

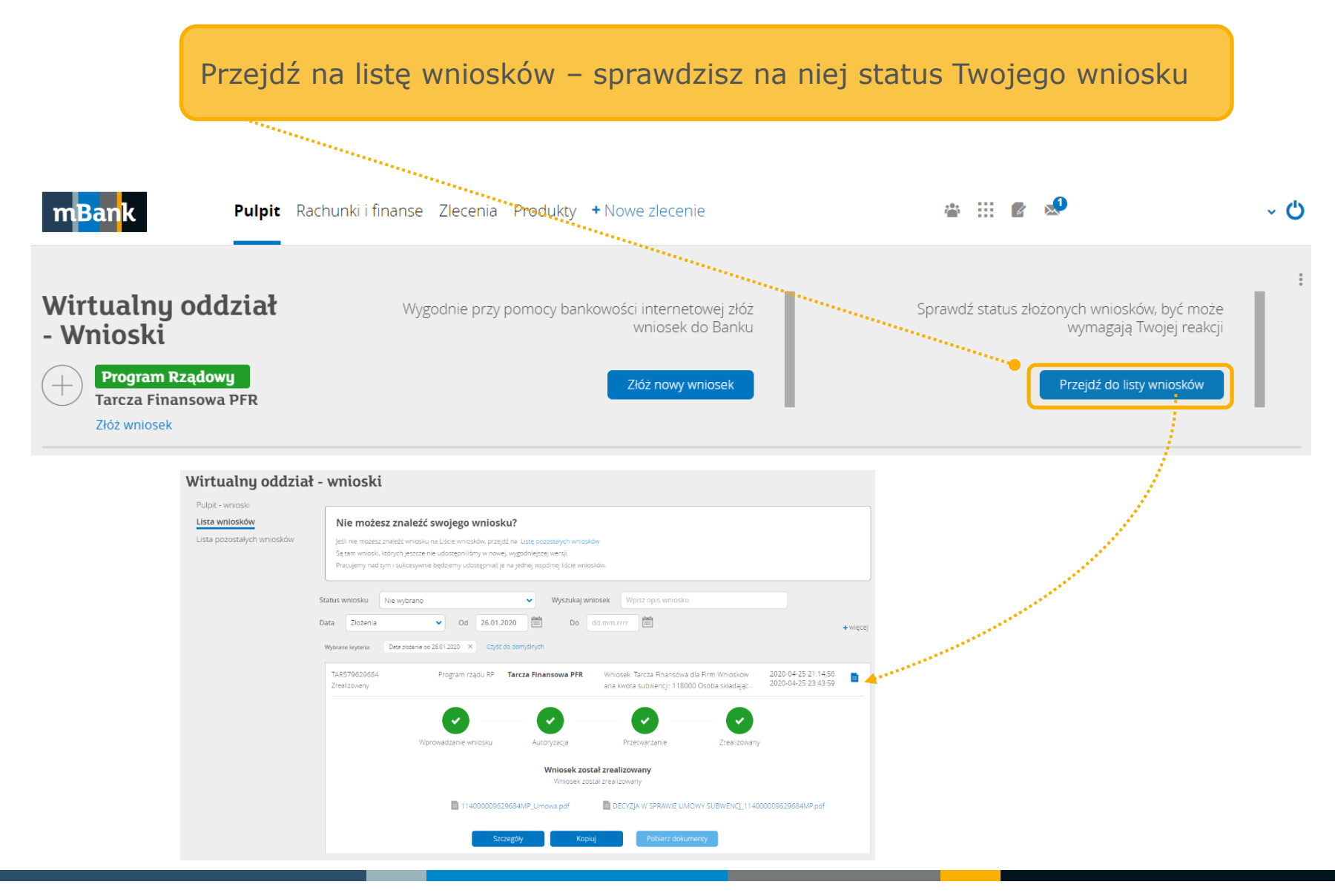

### Jak sprawdzić szczegóły wniosku oraz pobrać umowę?

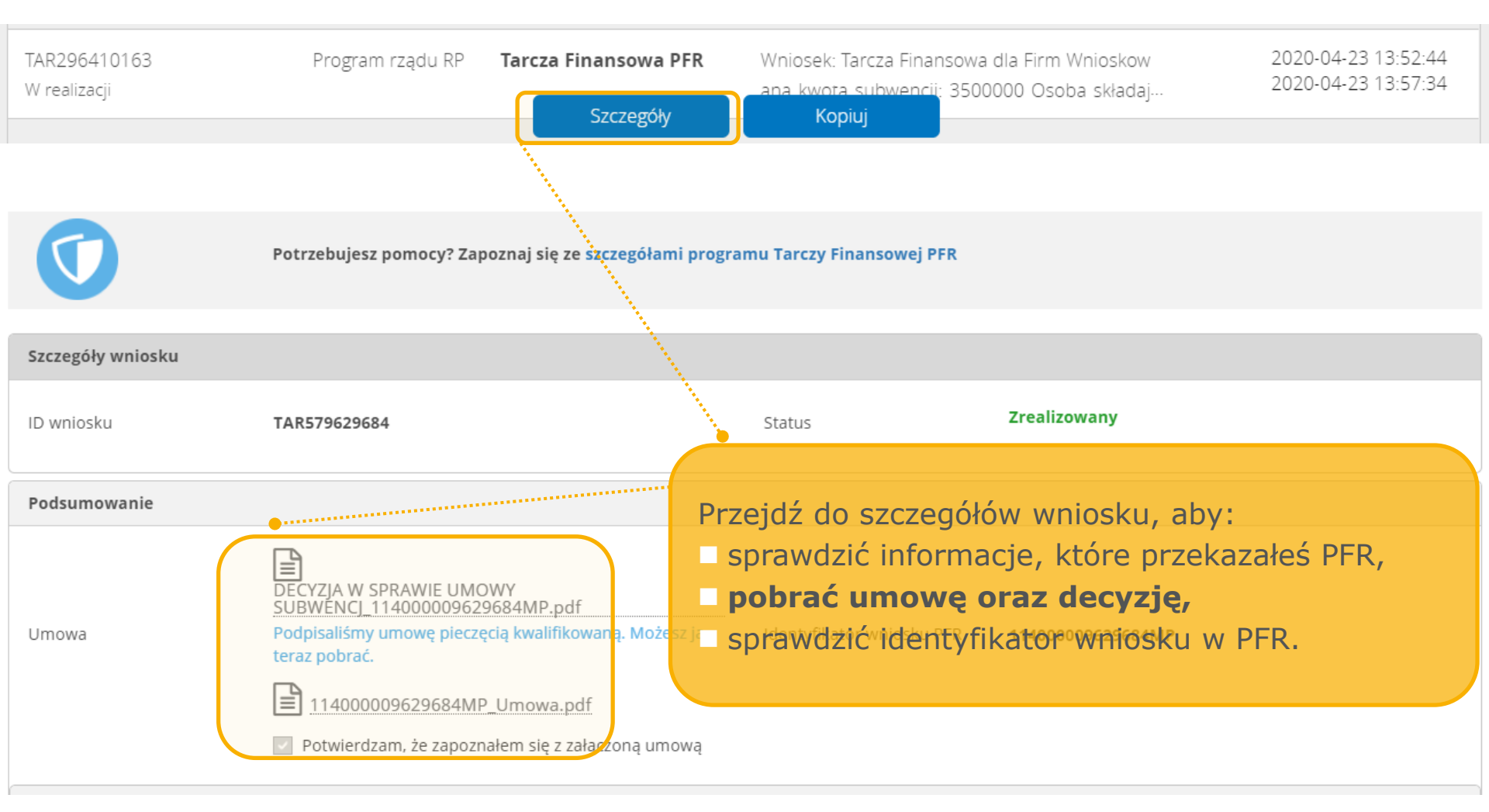